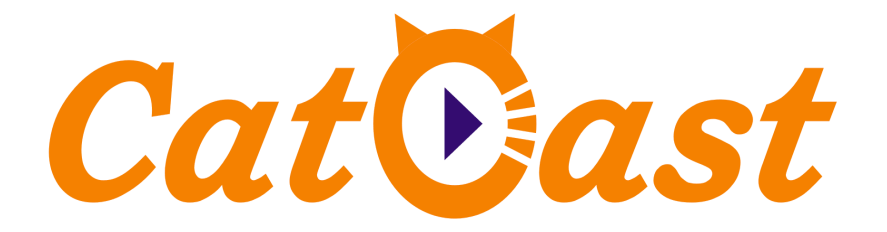

# HP8516T 8 CH Mux DVB-T Modulator

**User's Manual** 

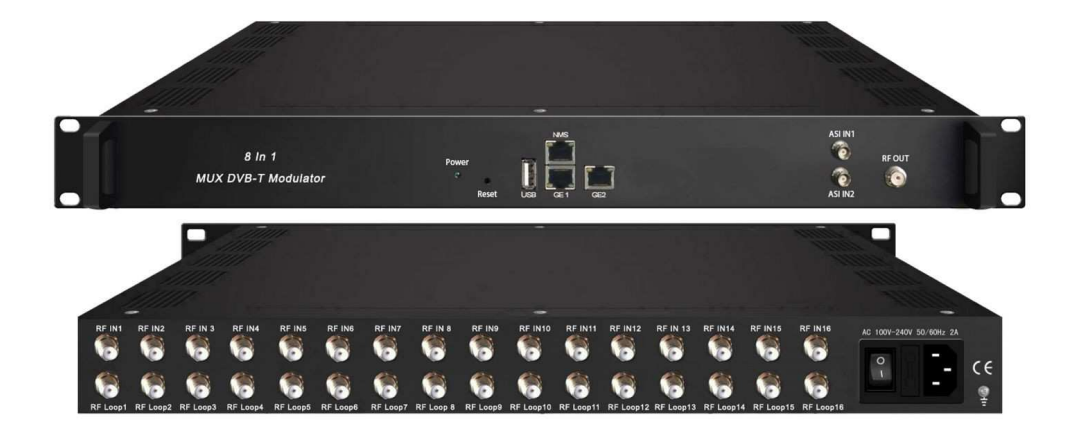

Web-NMS Version: 1.10

Software: 4.11

Hardware:1.00

Catcast Technology Co., Ltd. (Chengdu)

| Chapter 1 Product Outline          | 1  |
|------------------------------------|----|
| 1.1 Outline                        | 1  |
| 1.2 Features                       | 1  |
| 1.3 Principle Chart                | 2  |
| 1.4 Technical Specifications       | 2  |
| 1.5 Appearance and description     | 3  |
| Chapter 2 Installation Guide       | 5  |
| 2.1 Acquisition Check              | 5  |
| 2.2 Installation Preparation       | 5  |
| 2.3 Wire's Connection              | 7  |
| 2.4 Signal Cable Connection        | 7  |
| Chapter 3 Web-based NMS Management | 9  |
| 4.1 login                          | 9  |
| 4.2 Operation                      | 9  |
| Chapter 4 Troubleshooting          | 18 |
| Chapter 5 Packing List             | 19 |

# DIRECTORY

# **Chapter 1 Product Outline**

## 1.1 Outline

HP8516T is a high performance and cost-effective DVB-T modulator designed by Catcast. It has 16 DVB-S/S2 FTA tuner input, 8 groups multiplexing and 8 groups modulating, and supports maximum 512 IP input through GE1 and GE2 port and 8 IP (MPTS) output through GE1 port and 8 non-adjacent carriers (50MHz~960MHz) output through the RF output interface. To meet customers' various requirements, this device is also equipped with 2 ASI input ports.

HP8516T is also characterized with high integrated level, high performance and low cost. It supports dual power supply (optional). This is very adaptable to newly generation broadcasting system.

## **1.2 Features**

- 16 DVB-S/S2 FTA Tuner + 2 ASI input+512 IP (GE1 and GE2) input over UDP and RTP protocol
- 8\*DVB-T RF output
- Excellent RF output performance index, MER > 40db
- Support 8 groups multiplexing + 8 groups DVB-T modulating
- Support accurate PCR adjusting
- Support PSI/SI editing and inserting
- Support Web management, Updates via web
- Redundancy Power Supply (optional)

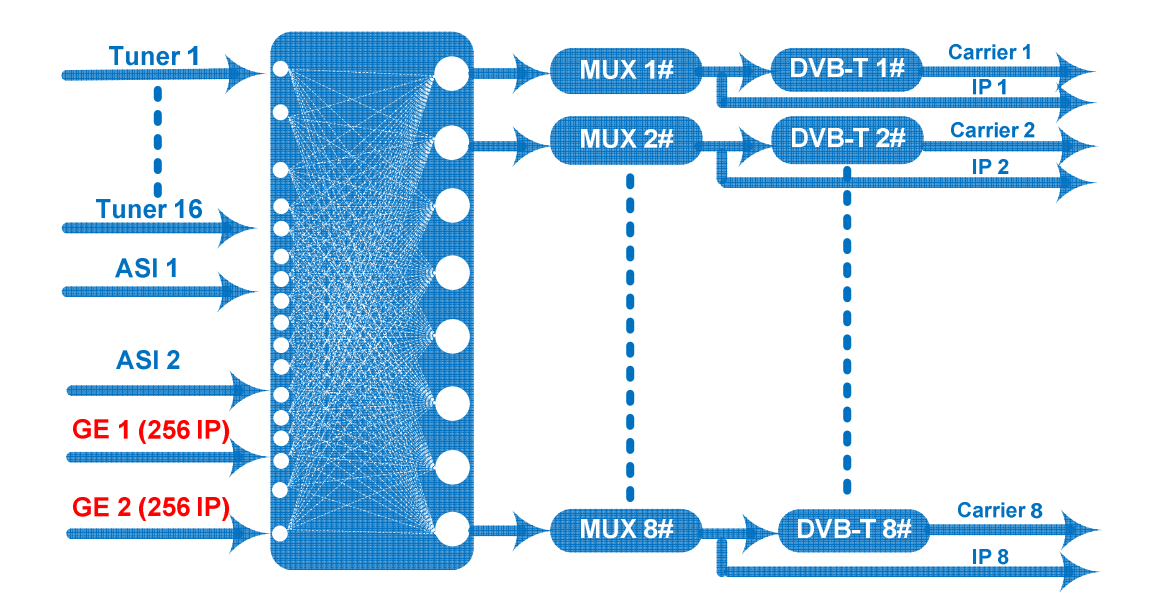

# **1.3 Principle Chart**

# **1.4 Technical Specifications**

|                                       | 16 DVB-S/S2 FTA Tuner                               |                                           |                                            |  |  |  |  |  |
|---------------------------------------|-----------------------------------------------------|-------------------------------------------|--------------------------------------------|--|--|--|--|--|
| Input                                 | 512 IP (GE1 and GE2)input over UDP and RTP protocol |                                           |                                            |  |  |  |  |  |
|                                       | 2 ASI input, BNC interface                          |                                           |                                            |  |  |  |  |  |
|                                       |                                                     | Input Frequency                           | 950-2150MHz                                |  |  |  |  |  |
|                                       |                                                     | Symbol rate                               | 2-45Msps                                   |  |  |  |  |  |
|                                       | DVB-S                                               | Signal Strength                           | -65~-25dBm                                 |  |  |  |  |  |
| Tuner<br>Section                      |                                                     | FEC Demodulation                          | 1/2, 2/3, 3/4, 5/6, 7/8<br>QPSK            |  |  |  |  |  |
|                                       |                                                     | Input Frequency                           | 950-2150MHz                                |  |  |  |  |  |
|                                       | DVB-S2                                              | Symbol rate                               | QPSK 1~45Mbauds<br>8PSK 2~30Mbauds         |  |  |  |  |  |
|                                       |                                                     | Code rate                                 | 1/2, 3/5, 2/3, 3/4, 4/5, 5/6,<br>8/9, 9/10 |  |  |  |  |  |
|                                       |                                                     | Demodulation Mode                         | QPSK, 8PSK                                 |  |  |  |  |  |
|                                       | Maximum PID<br>Remapping                            | 128per input channel                      |                                            |  |  |  |  |  |
| Multiplexing                          |                                                     | PID remapping (automatically or manually) |                                            |  |  |  |  |  |
|                                       | Function                                            | Accurate PCR adjusting                    |                                            |  |  |  |  |  |
|                                       |                                                     | Generate PSI/SI table automatically       |                                            |  |  |  |  |  |
|                                       | Standard: EN300 744                                 |                                           |                                            |  |  |  |  |  |
| Modulation                            | FFT: 2K 8K                                          |                                           |                                            |  |  |  |  |  |
| · · · · · · · · · · · · · · · · · · · | Bandwidth: 6M, 7M,                                  | 8M                                        |                                            |  |  |  |  |  |
|                                       | Constellation: QPSK, 16QAM, 64QAM                   |                                           |                                            |  |  |  |  |  |

|                  | Guard interval: 1/4, 1       | Guard interval: 1/4, 1/8, 1/16, 1/32   |  |  |  |  |  |  |
|------------------|------------------------------|----------------------------------------|--|--|--|--|--|--|
|                  | FEC: 1/2, 2/3, 3/4, 5/6, 7/8 |                                        |  |  |  |  |  |  |
|                  | 8 IP(MPTS) output of         | ver UDP /RTP, 100M/1000M self-adaption |  |  |  |  |  |  |
|                  | 8 DVB-T RF output            |                                        |  |  |  |  |  |  |
| Stream<br>output | Remote                       | Web NMS $(10M/100M)$                   |  |  |  |  |  |  |
|                  | management                   |                                        |  |  |  |  |  |  |
|                  | Language                     | English and Chinese                    |  |  |  |  |  |  |
|                  | Software Upgrading           | Web                                    |  |  |  |  |  |  |
|                  | Dimension                    | 482mm×200mm×44.5mm                     |  |  |  |  |  |  |
|                  | (W*D*H)                      | 48211111×300111111×44.311111           |  |  |  |  |  |  |
|                  | Weight                       | 3.7kg                                  |  |  |  |  |  |  |
| General          | Temperature                  | 0~45°C(Operation); -20~80°C(Storage)   |  |  |  |  |  |  |
|                  | Dowen                        | AC 100V±1050/60Hz;                     |  |  |  |  |  |  |
|                  | Power                        | AC 220V±10%, 50/60HZ                   |  |  |  |  |  |  |
|                  | Consumption                  | 25W                                    |  |  |  |  |  |  |

# **1.5 Appearance and description**

Front Panel Illustration:

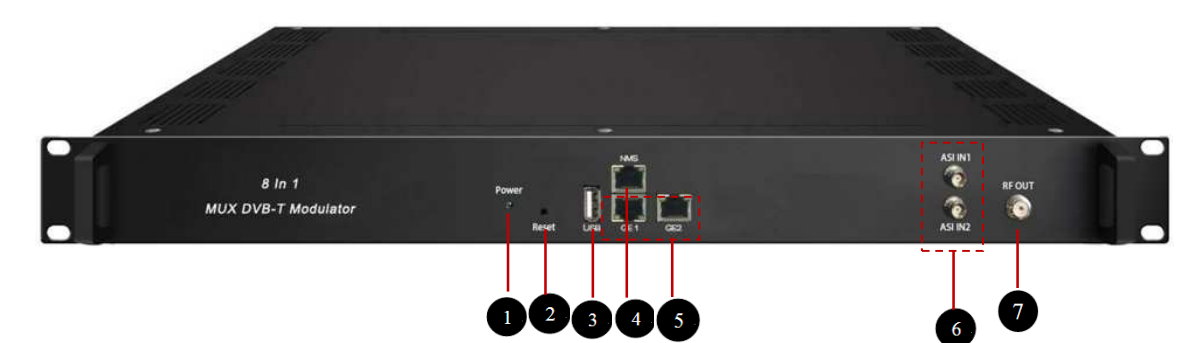

| 1 | Power indicator                                             |
|---|-------------------------------------------------------------|
| 2 | Reset: Reset webmaster IP address, recover it to default IP |
| 2 | address                                                     |
| 3 | USB port for upgrade                                        |
| 4 | NMS port: Network management interface                      |
| 5 | Data port (GE1&GE2) : IP out port                           |
| 6 | ASI input port                                              |
| 7 | RF output port                                              |

## **Rear Panel Illustration**

|        |        |         |        |        |        |        |         |        | -       |         |         |          |         |         |         |           |               |              |
|--------|--------|---------|--------|--------|--------|--------|---------|--------|---------|---------|---------|----------|---------|---------|---------|-----------|---------------|--------------|
| RF IN1 | RF IN2 | RF IN 3 | RF IN4 | RF INS | RF IN6 | RF IN7 | RF IN 8 | RF IN9 | RF IN10 | RF IN11 | RF IN12 | RF IN 13 | RF IN14 | RF IN15 | RF IN16 | AC 1009-2 | 10V 50/60Hz 2 | ^<br>⊂€<br>₽ |
|        |        |         | 1      |        |        |        |         |        |         |         |         |          |         |         |         | 2         |               | 3            |
|        | 1      |         | 16     | char   | nnels  | RF     | IN I    | [ntei  | rface   | ;       |         |          |         |         |         |           |               |              |
|        | 2      |         | Int    | egra   | ted p  | owe    | r swi   | itch   | and s   | ocke    | et      |          |         |         |         |           |               |              |
|        | 3      |         | Gr     | ounc   | ling   | Wire   | ;       |        |         |         |         |          |         |         |         |           |               |              |

# **Chapter 2 Installation Guide**

## 2.1 Acquisition Check

When user opens the package of the device, it is necessary to check items according to packing list. Normally it should include the following items:

| • | HP8516T 8 CH Mux DVB-T Modulator | 1pcs |
|---|----------------------------------|------|
| • | User's Manual                    | 1pcs |
| • | RF/Loopout Cables                | 7pcs |
| • | Power Cord                       | 1pcs |

## **2.2 Installation Preparation**

When users install device, please follow the below steps. The details of installation will be described at the rest part of this chapter. Users can also refer rear panel chart during the installation.

The main content of this chapter including:

- Checking the possible device missing or damage during the transportation
- Preparing relevant environment for installation
- Installing modulator
- Connecting signal cables
- Connecting communication port (if it is necessary)

### 2.2.1 Device's Installation Flow Chart Illustrated as following:

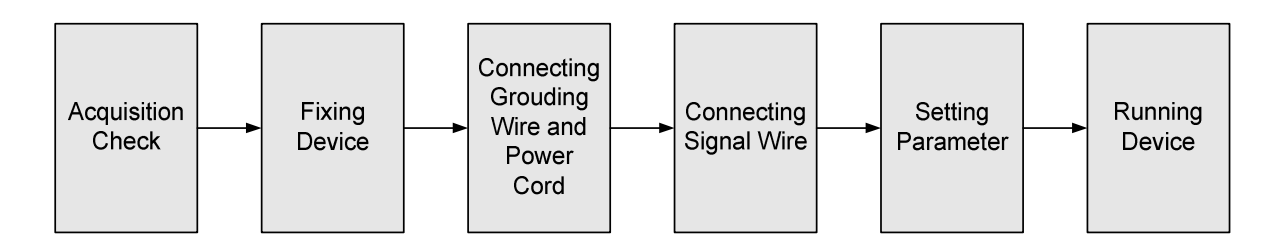

### 2.2.2 Environment Requirement

| Item                       | Requirement                                                                                                    |
|----------------------------|----------------------------------------------------------------------------------------------------|
| Machine Hall Space         | When user installs machine frame array in one machine hall, the distance between 2 rows of machine frames should be 1.2~1.5m and the distance against wall should be no less than 0.8m.                                                   |
| Machine Hall Floor         | Electric Isolation, Dust Free<br>Volume resistivity of ground anti-static material:<br>1X10 <sup>7</sup> ~1X10 <sup>10Ω</sup> , Grounding current limiting resistance:<br>1M (Floor bearing should be greater than 450Kg/m <sup>2</sup> ) |
| Environment<br>Temperature | 5~40°C(sustainable), 0~45°C(short time),<br>installing air-conditioning is recommended                                                                                                    |
| Relative Humidity          | 20%~80% sustainable 10%~90% short time                                                                                                    |
| Pressure                   | 86~105KPa                                                                                                    |
| Door & Window              | Installing rubber strip for sealing door-gaps and dual level glasses for window                                                                                                    |
| Wall                       | It can be covered with wallpaper, or brightness less paint.                                                                                                    |
| Fire Protection            | Fire alarm system and extinguisher                                                                                                    |
| Power                      | Requiring device power, air-conditioning power and lighting power are independent to each other. Device power requires AC power 100-240V 50-60Hz. Please carefully check before running.                                                  |

## 2.2.3 Grounding Requirement

- All function modules' good grounding is the basis of reliability and stability of devices. Also, they are the most important guarantee of lightning arresting and interference rejection. Therefore, the system must follow this rule.
- Coaxial cables outer conductor and isolation layer should keep proper electric conducting with the metal housing of device.
- Grounding conductor must adopt copper conductor in order to reduce high frequency impedance, and the grounding wire must be as thick and short as possible.
- Users should make sure the 2 ends of grounding wire well electric conducted and

be antirust.

- It is prohibited to use any other device as part of grounding electric circuit
- The area of the conduction between grounding wire and device's frame should be no less than 25mm<sup>2</sup>.

### 2.2.4 Frame Grounding

All the machine frames should be connected with protective copper strip. The grounding wire should be as short as possible and avoid circling. The area of the conduction between grounding wire and grounding strip should be no less than 25mm<sup>2</sup>.

#### 2.2.5 Device Grounding

Connecting the device's grounding rod to frame's grounding pole with copper wire.

### 2.3 Wire's Connection

The grounding wire conductive screw is located at the right end of rear panel, and the power switch, fuse, power supply socket is just beside ,whose order goes like this, power switch is on the left ,power supply socket is on the right and the fuse is just between them.

• Connecting Power Cord

User can insert one end into power supply socket, while insert the other end to AC power.

• Connecting Grounding Wire

When the device solely connects to protective ground, it should adopt independent way, say, share the same ground with other devices. When the device adopts united way, the grounding resistance should be smaller than  $1\Omega$ .

#### ✤Caution:

Before connecting power cord to HP8516T 8 CH Mux DVB-T Modulator, user should set the power switch to "OFF".

## 2.4 Signal Cable Connection

The signal connections include the connection of input signal cable and the connection

of output signal cable. The details are as follows:

HP8516T 8 CH Mux DVB-T Modulator Cable Illustration:

• NMS Cable illustration (CAT5):

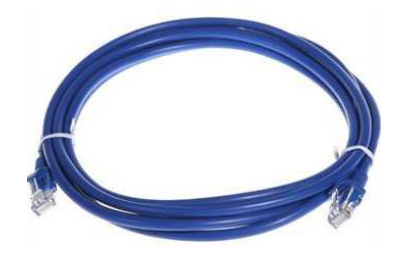

• **RF Input/Loop Cable Illustration:** 

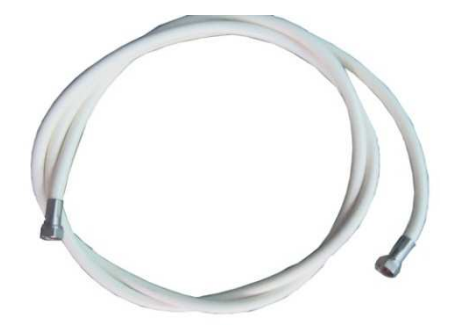

# **Chapter 3 Web-based NMS Management**

Users can only control and set the configuration with the web Brower in the PC.

### 4.1 login

The default IP address of this device is 192.168.0.136. (We can modify the IP through the front panel.)

Connect the PC (Personal Computer) and the device with net cable, and use ping command to confirm they are on the same network segment.

I.G. the PC IP address is 192.168.99.252, we then change the device IP to 192.168.99.xxx (xxx can be 1 to 254 except 252 to avoid IP conflict).

Use web browser to connect the device with PC by inputting the Encoder & Modulator's IP address in the browser's address bar and press Enter.

It will display the Login interface as Figure-1. Input the Username and Password (Both are defaulted as "admin".) and then click "LOGIN" to start the device setting.

| Web Management       |                        |                        |
|----------------------|------------------------|------------------------|
| ♦ ♦ [] 192.168.0.136 |                        | ☆ マ C 🛃 - Google 👂 🏫 🗳 |
|                      |                        |                        |
|                      |                        |                        |
|                      |                        |                        |
|                      |                        |                        |
|                      | IMPANY                 |                        |
|                      |                        |                        |
|                      |                        |                        |
|                      |                        |                        |
|                      | Username: Admin        |                        |
|                      | Password:              | LOGIN                  |
|                      | Default User:admin     |                        |
|                      | Default Password:admin |                        |
|                      |                        |                        |
|                      |                        |                        |
|                      | Copyright @201         | 1                      |

Figure-1

### 4.2 Operation

#### **Summary:**

When we confirm the login, it displays the WELCOME interface as Figure-2 where users can have an overview of the device's system information and working status.

| welcome to use W                                            | le            |             |                                   | 2017-05-05 13                                       | 58:24 [EN ¶ | ·文![Exit]    |
|-------------------------------------------------------------|---------------|-------------|-----------------------------------|-----------------------------------------------------|-------------|--------------|
| Summary  Status                                             | DEVICE INFORM | ATION       |                                   |                                                     | ↓<br>System | language set |
| Parameters<br>▶Tuner<br>▶TS Config                          | System        | Information | Software Version:                 | 1.22 Build 200.00 Apr 5 2017                        |             |              |
| Modulator  IP Stream  Svetem                                |               |             | Hardware Version:<br>Web Version: | 0.20.0.0                                            |             | System       |
| Network     Password     Configuration     Firmware     Log |               |             | Product ID:<br>Uptime:            | 00339400-000002f0-0000000-0000000<br>0 Day-00:11:34 |             | nformation   |
| an click any item h                                         | ere to enter  |             |                                   |                                                     |             |              |

### Parameters $\rightarrow$ Tuner 1-16

tl ir

HP8516T support 16 DVB-S/S2 Tuner input. From the menu on left side of the webpage, clicking "Tuner1-16", it displays the information of each encoding channel as Figure-3.

| ent                                |                     |                                                         |                                      | 2017-05-05 14:01:17                                                            | [EN 中文][    |
|------------------------------------|---------------------|---------------------------------------------------------|--------------------------------------|--------------------------------------------------------------------------------|-------------|
| Summary                            | TUNER CONFIGURATION |                                                         |                                      |                                                                                |             |
| Parameters                         | # Tuner             | TS Lock                                                 | Signal                               | Param                                                                          | Action      |
| TS Config  Modulator  IP Stream    | 1 DVBS/S2           | 19.964 Mbps                                             | Quality: 29%<br>Strength: 62%        | Satellite Freq: 3840.000 M<br>LNB Freq: 5150.000 MHz<br>symbolrate: 27500 Ksps | Hz          |
| System<br>Network                  | CH 1 Config         | ]                                                       |                                      | × •••• 12537.000 M<br>10750.000 MHz<br>5: 41248 Ksps                           | /Hz<br>Edit |
| Configuration     Firmware     Log | : L                 | ite Frequency: 38<br>NB Frequency: 51<br>Symbolrate: 27 | 40.000 MHz<br>50.000 MHz<br>500 Ksps | req: 12721.000 M<br>10750.000 MHz<br>e: 41248 Ksps                             | /Hz<br>Edit |
|                                    |                     | LNB Voltage: V<br>22K: O<br>Satellite: 1                | (13V) V<br>n V<br>(1-8)              | req: 3750.000 M<br>5150.000 MHz<br>≱: 10490 Ksps                               | Hz          |
|                                    |                     |                                                         | (1.0)                                | req: 3808.000 M<br>5150.000 MHz<br>Apply Close e: 8800 Ksps                    | Hz          |

Figure-3

## Parameters → TS Config:

From the menu on left side of the webpage, clicking "TS Config", it displays the interface where users can configure the TS output parameters.

### ➤ TS Config→Output TS:

From the menu on top side of the webpage, clicking "Output TS X", it displays the

| welcome                                                                                                    |                                               | 2017-05-05 14:02:50 [EN  中文] |
|----------------------------------------------------------------------------------------------------|-----------------------------------------------|------------------------------|
| ummary                                                                                                    | TS CONFIG                                     |                              |
| Status                                                                                                    |                                               |                              |
| arameters                                                                                                    | Output TS 1- Stream Select General PID Bypass |                              |
| Tuner                                                                                                    | Oldout TE 1                                   |                              |
| TS Config                                                                                                    | E + Output TS 2                               |                              |
| Modulator                                                                                                    | ⇒Lose = →Normal                               | -> Overflow                  |
| * IP Stream                                                                                                    | (34.7/34.7M) ★ (B→Output                      | t TS 1 (prog: 4) [19.6/31.7] |
| vstem                                                                                                    | P 1: Output TS 4                              | CCTV 1 <=TUNER_CH1 [301]     |
| Herein and The Control of Control of Control | E Output TS 5                                 | CCTV 2TUNED CH4 (202)        |
| Network                                                                                                    | Output TS 6                                   | SCIV 2 C-TONER_CIT[S02]      |
| Password                                                                                                    | Output TS 7 Refresh Input                     | CCTV 7 <=TUNER_CH1 [303]     |
| Configuration                                                                                                    | T4: Cutout TS 8 Refresh Output                | CCTV 10 <=TUNER_CH1 [304]    |
| Firmware                                                                                                    | T5: Diverselvin                               |                              |
| Log                                                                                                    |                                               |                              |
|                                                                                                    |                                               |                              |
|                                                                                                    | 7: 🛄 [307] CCTV 15                            |                              |
|                                                                                                    |                                               |                              |
|                                                                                                    | ATUNER_CH3 (prog. 0) [0.0/0.0/0]              |                              |
|                                                                                                    | STINER CH5 (prog. 0) ID 0.00 MM All Input     |                              |
|                                                                                                    | →6:TUNER_CH6 (prog. 0) I0 0/0 0/1             |                              |
|                                                                                                    |                                               |                              |
|                                                                                                    | →8:TUNER_CH8 (prog: 0) [0.0/0.0M]             |                              |
|                                                                                                    | →9:TUNER_CH9 (prog: 0) [0.0/0.0M]             |                              |
|                                                                                                    |                                               |                              |
|                                                                                                    | =11-TUNER_CH11 (proc. 0) ID 0/0.000           |                              |

interface where users can check output TS of each channel. (Figure-4)

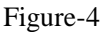

#### ➤ TS Config→Stream select:

From the menu on up side of the webpage, clicking "Stream select", it displays the interface where users can select program(s) to multiplex out and modify program info. (Figure-5)

| o use Web Manageme | 2017-05-05 14:03:06 [EN  中文]                  |
|--------------------|-----------------------------------------------|
| Summary            |                                               |
| ▶ Status           | 1 S CONFIG                                    |
| arameters          |                                               |
| ▶ Tuner            | Output TS 1- Stream Select General PID Bypass |
| TS Config          |                                               |
| Modulator          | ≡ + / × â                                     |
| P Stream           | ⇒Lose ⇒ Locked ⇒ Normal → Overflow            |
| ystem              |                                               |
| Network            |                                               |
| Password           | © 2: 2 [302] CCTV 2 <=TUNER_CH1 [302]         |
| Configuration      | *3: ▼ [303] CCTV 7 <= TUNER CH1 [303]         |
| Firmware           |                                               |
| Log                | Refess Output                                 |
|                    |                                               |
|                    | 1 €:                                          |
|                    | , 7: [] [307] CCTV 15                         |
|                    | →2:TUNER_CH2 (prog: 0) [0.0/0.0/0]            |
|                    | → TUNER CH3 (prog. 0) [0.0/0.0/1]             |
|                    |                                               |
|                    |                                               |
|                    |                                               |
|                    | → 0.100 CH9 (prog. 0) 10.0/0.0M1              |
|                    |                                               |

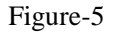

Configure 'Input Area' and 'Output Area' with buttons in 'Operation Area'. Instructions are as below:

→Lose → Locked : To check input IP lock or not, green means current IP locked

→Normal → Overflow : To check current TS overflow or not, red color means current TS

overflow, need reduce program

CA Filter : To filter/not filter the source CA information

<sup><sup>™</sup> PidRemap</sup> : To enable/disable the PID remapping

Refresh Input To refresh the input program information

Refresh Output To refresh the output program information

Select one input program first and click this button to transfer the selected

program to the right box to output.

Similarly, user can cancel the multiplexed programs from the right box.

All Input To select all the input programs

All Output To select all the output programs

Parse program To parse programs

#### Program Modification:

The multiplexed program information can be modified by clicking the program in the 'output' area. For example, when clicking TV-201 <=CH2\_Module 2 [201], it triggers a dialog box (Figure 6) where users can input new information.

|    | Program Information   |                 | [close]     |
|----|-----------------------|-----------------|-------------|
| Г  | Program From Input:   | TUNER_CH1 [301] |             |
|    | Service Name:         | CCTV 1          |             |
| IE | Program Number:       | 101             |             |
| C  | Logic Channel Number: | 1               |             |
| C  | Service Type:         | 0x01            |             |
| C  | Service Provider:     | CCTV            |             |
| C  | PMT Descriptor Tag:   | 0×00            |             |
| C  | PMT Descriptor Data:  |                 | (Hex)       |
| C  | PMT PID:              | 0x0020          |             |
| C  | PCR PID:              | 0x0021          |             |
| E  | MPEG-2 Video PID:     | 0x0022          |             |
| E  | MPEG-2 Audio PID:     | 0x0023          |             |
| E  |                       |                 |             |
| E  |                       |                 | Apply Close |

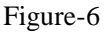

#### > TS Config $\rightarrow$ General:

From the TS Config menu on up side of the webpage, clicking "General", it displays the interface where users can set output mode, enable PSI/SI table out, NIT insert/VCT insert, PCR correction. (Figure-7)

| welcor                 |               |               |            |              |    | 2017-05-05 14:03:22 [EN | 中文 |
|------------------------|---------------|---------------|------------|--------------|----|-------------------------|----|
| immary                 | TOCOURIO      |               |            |              |    |                         |    |
| Status                 | TS CONFIG     |               |            |              |    |                         |    |
| rameters               |               |               | F          | 1            |    |                         |    |
| Tuner                  | Output TS 1+  | Stream Select | General    | PID Bypass   |    |                         |    |
| TS Config<br>Modulator | Second second |               |            |              |    |                         |    |
| IP Stream              | Stream        |               |            |              |    |                         |    |
| stem                   | Output Mode:  | Mux out       | •          | PAT Insert:  |    |                         |    |
|                        | SDT Insert:   |               |            | BAT Insert:  |    |                         |    |
| Network                | Share BAT:    |               |            | CAT Insert:  |    |                         |    |
| Configuration          | PMT Insert:   | V             |            | TDT Insert:  | V  |                         |    |
| Firmware               | TOT insert:   |               |            | TS ID:       | 1  |                         |    |
| Log                    | ON ID:        | 1             | -          | PCR Correct  |    |                         |    |
|                        | PCR Speed BW  | 0             | 11 <b></b> | PCR State BW | 0  | 2. <b>•</b>             |    |
|                        | NIT           |               |            |              |    |                         |    |
|                        | NIT Insert:   | Disable       | •          |              |    |                         |    |
|                        | IPTV Sync     |               |            |              |    |                         |    |
|                        | IPTV Sync:    |               |            | Sync Period: | 60 | Sec                     |    |
|                        |               |               |            |              |    | Apply                   |    |

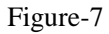

#### > TS Config→PID Bypass:

From the TS Config menu on up side of the webpage, clicking "PID Bypass", it displays the interface as Figure-8 where user can add PIDs to be passed, click the "+" symbol, input current IP channel number, then input current IP source Pid and output Pid which is customer needed , then click "set"

| ome to use web want |                                                  | 2017-05-05 14:03:37 [EN   中文 ] |
|---------------------|--------------------------------------------------|--------------------------------|
| ummary              | TS CONFIG                                        |                                |
| * Status            |                                                  |                                |
| arameters           |                                                  |                                |
| Tuner               | Output TS 1+ Stream Select General PID Bypass    |                                |
| TS Config           |                                                  |                                |
| ' Modulator         | Index Input Channel Input PID(0x) Output PID(0x) |                                |
| 'IP Stream          |                                                  |                                |
| stem                |                                                  |                                |
| Network             |                                                  |                                |
| Password            |                                                  | DEI-AII                        |
| Configuration       |                                                  |                                |
| Firmware            |                                                  |                                |
| Log                 |                                                  |                                |
|                     |                                                  |                                |
|                     |                                                  |                                |
|                     |                                                  |                                |
|                     |                                                  |                                |
|                     |                                                  |                                |
|                     |                                                  |                                |
|                     |                                                  |                                |
|                     |                                                  |                                |
|                     |                                                  |                                |
|                     |                                                  |                                |

Figure-8

#### **Parameters** → **Modulator**:

From the menu on left side of the webpage, clicking "Modulator", it will display the Modulator Configuration screen as Figure-9. Here user can set modulation parameters.

HP8516T 8 CH Mux DVB-T Modulator User's Manual

|                            |                    |                |                                                                                                    |              | 2017-05-05 14:03:5 | 9 [EN 中文][E | Exit ]        |
|----------------------------|--------------------|----------------|----------------------------------------------------------------------------------------------------|--------------|--------------------|-------------|---------------|
| Summary                    | MODULATOR          |                |                                                                                                    |              |                    | _           | *             |
| ▶ Status                   | Center Frequenc    | y: 678.000 MHz | Standard: DVE                                                                                                    | BT.          |                    |             |               |
| Parameters                 | Level(All Carriers | s): 0.0 dBm    | Channel Info.(                                                                                                    | Alarm/Active | e/Total): 0/8/8    |             |               |
| ▶ Tuner                    | Guard laton/alt    | 1/20           | Constallation                                                                                                    | ELOAM        |                    |             |               |
| ► TS Config                | Guard Interval.    | 1/32           | Constenation                                                                                                    | 040241       | •                  |             |               |
| Modulator                  | Code Pater         | om ▼           | Annh                                                                                                    | 20           | •                  |             |               |
| · II Sueam                 | Code Rate.         | 110            | - the second second sec |              |                    |             | Quickly Confi |
| System                     | Channel            | Frequency      | Gain offset                                                                                                    | Status       | Bit(Act/Max)       |             |               |
| ▶ Network                  | 1                  | 650.000 MHz    | 0.0 dB                                                                                                    |              | 21.7/31.7 M        | / -         |               |
| Password                   | 0                  | 659 000 MHz    | 95 0 A                                                                                                    |              | 0.0/21.7 M         |             | Channel Con   |
| Configuration     Firmware | 2                  | 008.000 MHZ    | 0.0 08                                                                                                    |              | 0.0/31.7 M         |             |               |
| ► Log                      | 3                  | 666.000 MHz    | 0.0 dB                                                                                                    |              | 0.0/31.7 M         | 1           |               |
|                            | 4                  | 674.000 MHz    | 0.0 dB                                                                                                    | •            | 0.0/31.7 M         | 1           |               |
|                            | 5                  | 682.000 MHz    | 0.0 dB                                                                                                    | •            | 0.0/31.7 M         | 1           |               |
|                            | 6                  | 690.000 MHz    | 0.0 dB                                                                                                    | •            | 0.0/31.7 M         | 2           |               |
|                            | 7                  | 698.000 MHz    | 0.0 dB                                                                                                    | •            | 0.0/31.7 M         | 1           |               |
|                            | 8                  | 706.000 MHz    | 0.0 dB                                                                                                    |              | 0.0/31.7 M         | 1           |               |

Figure-9

## Parameters → IP Stream:

HP8516T supports TS to output in IP (8\*MPTS) format through the DATA port.

Click 'IP Stream', it will display the interface where to set IP out parameters (Figure-10).

| 8CH DVBT Mo       | dulator   |            |           |          |            |                 |        |              |                                 |           | 6                |
|-------------------|-----------|------------|-----------|----------|------------|-----------------|--------|--------------|---------------------------------|-----------|------------------|
| Management        |           |            |           |          |            |                 |        | 2017-0       | 5-05 14:04:56 [EN  <sup>4</sup> | 中文][Exit] |                  |
| Summary<br>Status | IP STREAM |            |           |          |            |                 |        |              |                                 |           |                  |
| Parameters        |           | IP Address | Port      | Protocol | Pkt Length | Null PKT Filter | Status | Bit(Act/Max) | ModulatorChannel                |           |                  |
| Tuner             |           | 1          | 224.2.2.2 | 2001     | UDP        | 7               |        |              | 19.9/31.7 M                     |           | Click here to    |
| ► TS Config       |           | 2          | 224.2.2.2 | 2002     | UDP        | 7               |        |              | 0.0/31.7 M                      | 1         | Config IP output |
| ► IP Stream       |           | 3          | 224.2.2.2 | 2003     | UDP        | 7               |        |              | 0.0/31.7 M                      | /         | Coning iF outpu  |
| System            |           | 4          | 224.2.2.2 | 2004     | UDP        | 7               |        |              | 0.0/31.7 M                      | /         |                  |
| ► Network         |           | 5          | 224.2.2.2 | 2005     | UDP        | 7               |        |              | 0.0/31.7 M                      | /         |                  |
| Password          |           | 6          | 224222    | 2006     | UDP        | 7               | m      |              | 0.0/31.7 M                      | 1         |                  |
| ► Firmware        |           | 7          | 224222    | 2007     | LIDP       | 7               |        |              | 0.0/21.7 M                      |           |                  |
| ► Log             |           | 0          | 224.2.2.2 | 2007     | UDD        | 7               |        |              | 0.0/31.7 M                      |           |                  |
|                   |           | 8          | 224.2.2.2 | 2008     | UDP        | 1               |        |              | 0.0/31.7 M                      |           |                  |
|                   |           |            |           |          |            | m               |        |              |                                 |           |                  |

Figure-10

### System → Network:

Click 'Network', it will display the interface as Figure-11 where to set network parameters.

| CH DVBT Mod | dulator |                  |                   |                     |           |
|-------------|---------|------------------|-------------------|---------------------|-----------|
|             |         |                  |                   | 2017-05-05 14:05:49 | [EN 中文][E |
|             | NETWORK |                  |                   |                     |           |
| summary     |         |                  |                   |                     |           |
| ▶ Status    |         |                  |                   |                     |           |
| Parameters  | NMS     |                  |                   |                     |           |
| Tupor       |         | IP Address:      | 192.168.0.136     |                     |           |
| TS Config   |         | Subnet Mask:     | 255.255.255.0     |                     |           |
| ► Modulator |         | Gateway:         | 192.168.0.1       |                     |           |
| ▶ IP Stream |         | Web Manage Port: | 80                |                     |           |
| System      |         | MAC Address:     | 20:17:05:04:16:26 |                     |           |
|             |         |                  | 20.11.00.04.10.20 |                     |           |
| Network     |         |                  |                   |                     |           |
| Password    |         |                  |                   | Apply               |           |
| Firmware    |         |                  |                   |                     |           |
| ►Log        | DATA    |                  |                   |                     |           |
|             |         | IP Address:      | 192.168.144.136   |                     |           |
|             |         | Subnet Mask:     | 255,255,255,0     |                     |           |
|             |         | Gateway:         | 192 168 144 1     |                     |           |
|             |         | MAC Address:     | 20:27:05:04:16:26 |                     |           |
|             |         |                  |                   |                     |           |
|             |         |                  |                   | Apply               |           |
|             |         |                  |                   |                     |           |
|             | •       |                  | m                 |                     |           |

Figure-11

## System → password

From the menu on left side of the webpage, clicking "Password", it will display the screen as Figure-12 where to set the login account and password for the web NMS.

| velcome to use Web Mai | 2017-05-05 14:05:58 <b>[EN 中文]</b> [E                                                                          |
|------------------------|----------------------------------------------------------------------------------------------------|
| Summary                | PASSWORD                                                                                                    |
| ▶ Status               |                                                                                                    |
| Parameters             |                                                                                                    |
| Tuner                  | Modify the login name and password to make the device safely. If forget the name or password, you can reset it |
| ►TS Config             | by keyboard. The default login name and password is "admin". Also please note the capital character and        |
| ▶ Modulator            | lowercase character.                                                                                           |
| ► IP Stream            |                                                                                                    |
| System                 | Current UserName: admin                                                                                        |
| ▶ Network              | Current Password:                                                                                              |
| ▶ Password             | Now UserName                                                                                                   |
| ▶ Configuration        |                                                                                                    |
| ▶ Firmware             | New Password:                                                                                                  |
| ►Log                   | Confirm New Password:                                                                                          |
|                        | Appy                                                                                                    |
|                        |                                                                                                    |
|                        |                                                                                                    |
|                        |                                                                                                    |
|                        |                                                                                                    |

Figure-12

### System → Configuration:

From the menu on left side of the webpage, clicking "Configuration", it will display the screen as Figure-13 where to save/ restore/factory setting/ backup/ load your configurations.

| CH DVBT Mod       | ulator                                                                                                    |
|-------------------|----------------------------------------------------------------------------------------------------|
| welc              | 2017-05-05 14:06:08 [EN 中文] [Exit]                                                                             |
| Summary<br>Status | CONFIGURATION                                                                                                  |
| Parameters        |                                                                                                    |
| Tuner             | Save Restore Factory Set Backup Load                                                                           |
| ►TS Config        |                                                                                                    |
| ▶ Modulator       |                                                                                                    |
| ► IP Stream       | When you change the parameter you shoud save configuration ,otherwise the new configuration will lost after    |
| System            | reboot.                                                                                                    |
| ▶ Network         |                                                                                                    |
| Password          |                                                                                                    |
| ▶ Configuration   | Save config                                                                                                    |
| ▶ Firmware        |                                                                                                    |
| ▶ Log             |                                                                                                    |
|                   |                                                                                                    |
|                   |                                                                                                    |
|                   |                                                                                                    |
|                   | ۲ ( ۱۱۱ ) ۲۰۰۲ ( ۲۰۰۲ ) ۲۰۰۲ ( ۲۰۰۲ ) ۲۰۰۲ ( ۲۰۰۲ ) ۲۰۰۲ ( ۲۰۰۲ ) ۲۰۰۲ ( ۲۰۰۲ ) ۲۰۰۲ ( ۲۰۰۲ ) ۲۰۰۲ ( ۲۰۰۲ ) ۲۰ |

Figure-13

#### System → Firmware:

From the menu on left side of the webpage, clicking "Firmware", it will display the screen as Figure-14 where to update firmware for the modulator.

| welcom                                                                                              | 2017-05-05 14:06:21 [EN 中文] [E                                                                                                    |
|----------------------------------------------------------------------------------------------------|----------------------------------------------------------------------------------------------------|
| Summary<br>Status                                                                                   | FIRMWARE                                                                                                    |
| Parameters  Tuner TS Config Modulator IP Stream  System                                             | <ul> <li>Warning:</li> <li>1. Upgrade firmware(software and hardware) to get new function, please choose the right firmware to upgrade. If you use a wrong file, the device may not work.</li> <li>2. Upgrade will keep a long time, please do not turn off the power, otherwise the device will not work.</li> <li>3. After upgrade. you must reboot device manually.</li> </ul> |
| <ul> <li>Network</li> <li>Password</li> <li>Configuration</li> <li>Firmware</li> <li>Log</li> </ul> | Current Software Version:       1.22 Build 200.00 Apr 5 2017         Current Hardware Version:       0.20.0.0         File:       Browse                                                                                                    |
|                                                                                                    | Upprode                                                                                                    |

Figure-14

#### System→ Log:

From the menu on left side of the webpage, clicking "Log", it will display the log interface as Figure-15 where to check or export the Kernel/System log.

| CH DVBT Modu     | lator                                                                                                    |
|------------------|----------------------------------------------------------------------------------------------------|
| welcome to use V | 2017-05-05 14:06:54 <b>[EN 中文] [E</b> >                                                                                                    |
|                  | LOG                                                                                                    |
| Summary          |                                                                                                    |
| ▶ Status         | Log Type: Kernell og v Auto 0 v Evand                                                                                                    |
| Parameters       | r o source la la la la la la la la la la la la la                                                                                                    |
| Tuner            | U.0000001 Booting Linux on physical CPU 0x0     Control (Control Control |
| ►TS Config       | 0.000001 CPLF ARM/7 Processor [113/c0901 miscion of (ARM/7), cre18/c537d                                                                                                    |
| ► Modulator      | 0 0000001 CPU: PIPT / VIPT nonaliasing data cache. VIPT aliasing instruction cache                                                                                                    |
| ►IP Stream       | 0.000000] Machine model: xlnx,zynq-7000                                                                                                    |
|                  | 0.000000] cma: Reserved 16 MiB at 0x0d800000                                                                                                    |
| System           | 0.000000] Memory policy: Data cache writealloc                                                                                                    |
| ▶ Network        | [ 0.00000] On node 0 totalpages: 65536                                                                                                    |
| P Decoword       | [ 0.000000] free_area_init_node: node 0, pgdat 40560200, node_mem_map 4fdf0000.                                                                                                    |
| Configuration    | [ 0.00000] Normal zone: 512 pages used for memmap                                                                                                    |
| Configuration    | 0.000000] Normal zone: 0 pages reserved                                                                                                    |
| Firmware         | 0.000000] Normal zone: 65536 pages, LIFO batch:15                                                                                                    |
| Log              | 0.0000000 PERCPU: Embedded 9 pages/cpu @44dd3000 s8128 r8192 d20544 u36864                                                                                                    |
|                  | 0.000000 pcpu-alloc: so126 ro 192 02/0544 036664 alloc=9-4096                                                                                                    |
|                  | 0.000000 pcputation. [0] 0 [0] 1                                                                                                    |
|                  | 0.000000 Built 1 20nemsts in 20ne order, intrumy grouping on: Total pages, 60/24                                                                                                    |
|                  | L 0.000000 log buf lan individual may coursolitativitan: 131022 butas                                                                                                    |
|                  | [ 0.000000] log_but_len individual max contributions: 131072 bytes                                                                                                    |
|                  | 0 0000001 log_buf len min size: 131072 bytes                                                                                                    |
|                  | 0.0000001 log buf len: 262144 bytes                                                                                                    |
|                  | 0.000000] early log buf free: 129664(98%)                                                                                                    |
|                  | 0.000000] PID hash table entries: 1024 (order: 0, 4096 bytes)                                                                                                    |
| 4                |                                                                                                    |

Figure-15

# **Chapter 4 Troubleshooting**

Catcast's ISO9001 quality assurance system has been approved by CQC organization. For guarantee the products' quality, reliability and stability. All Catcast products have been passed the testing and inspection before ship out factory. The testing and inspection scheme already covers all the Optical, Electronic and Mechanical criteria which have been published by Catcast. To prevent potential hazard, please strictly follow the operation conditions.

#### **Prevention Measure**

- Installing the device at the place in which environment temperature between 0 to 45 °C
- Making sure good ventilation for the heat-sink on the rear panel and other heat-sink bores if necessary
- Checking the input AC voltage within the power supply working range and the connection is correct before switching on device
- Checking the RF output level varies within tolerant range if it is necessary
- Checking all signal cables have been properly connected
- Frequently switching on/off device is prohibited; the interval between every switching on/off must greater than 10 seconds.

#### Conditions need to unplug power cord

- Power cord or socket damaged.
- Any liquid flowed into device.
- Any stuff causes circuit short
- Device in damp environment
- Device was suffered from physical damage
- Longtime idle.
- After switching on and restoring to factory setting, device still cannot work properly.
- Maintenance needed

# **Chapter 5 Packing List**

| • | HP8516T 8 CH Mux DVB-T Modulator | 1pcs |
|---|----------------------------------|------|
| • | User's Manual                    | 1pcs |
| • | RF/Loopout Cables                | 7pcs |
| • | Power Cord                       | 1pcs |